# Dopo aver effettuato il Login a Esse3, sarà visualizzata la seguente schermata

| Registrato                                    | HOME                                                                                                    |
|-----------------------------------------------|----------------------------------------------------------------------------------------------------|
| Marco Rossi                                   | Area Utenti Registrati - Benvenuto<br>Sei un utente registrato! Puoi navigare nell'area riservata e usufruire dei servizi offerti.<br>Incomicia a navigare esplorando il menu "Segreteria"<br>Se vuoi prepararti al TAI clicca qui. |
| ♣ Area Riservata<br>Logout<br>Cambia Password | Organizzazione dell'Area Registrato                                                                                                    |
| <ul><li>→ Home</li><li>→ Segreteria</li></ul> | Clicca qui                                                                                                    |

#### Immatricolazione

Con questa pagina inizia la procedura da effettuare per l'immatricolazione ai corsi di studio offerti dal Politecnico di Bari .

| Attività                                                                    | Sezione                         | Info | State |
|-----------------------------------------------------------------------------|---------------------------------|------|-------|
| A - Selezione Corso di Studio                                               |                                 |      | ۲     |
|                                                                             | Tipologia Ingresso              | 0    | ۲     |
|                                                                             | Elenco Corsi di Studio          | 0    | G     |
|                                                                             | Elenco Percorsi di Studio       | 0    | G     |
|                                                                             | Riepilogo scelta didattica      | 0    | G     |
| B - Inserimento o modifica documento di identità                            |                                 | 0    | G     |
|                                                                             | Riepilogo Documenti di Identità | 0    | 6     |
| C - Inserimento Foto                                                        |                                 | 0    | 6     |
|                                                                             | Upload Foto                     | 0    | ſ     |
| D - Titoli di accesso                                                       |                                 | 0    | 6     |
|                                                                             | Dettaglio Titoli di Accesso     | 0    | 6     |
| E - Immatricolazione                                                        |                                 | 0    | G     |
|                                                                             | Dati immatricolazione           | 0    | G     |
|                                                                             | Conferma Dati Immatricolazione  | 0    | G     |
| F - In questa pagina è possibile effettuare l'upload di documenti           |                                 | 0    | G     |
|                                                                             | Riepilogo allegati              | 0    | G     |
| G - Vengono visualizzati gli esoneri per cui è possibile presentare domanda |                                 | 0    | G     |
|                                                                             | Selezione esoneri               | 0    | G     |

## Immatricolazione: Scelta tipologia ingresso

| Attraverso le pagine seguenti potrai pr | ocedere con l'immatricolazione al corso di studio che indicherai.       |                                                          |
|-----------------------------------------|-------------------------------------------------------------------------|----------------------------------------------------------|
| —Scelta tipologia ingresso al co        | rso di studio                                                           | ui l                                                     |
| 🔿 Immatricolazione ai Corsi ad Acc      | esso Libero.                                                            | 101                                                      |
| Kematricolazione ai Corsi ad Acc        | esso Programmato.                                                       |                                                          |
| Indietro                                | 2 Clicca qui                                                            |                                                          |
| A 1 2 3 4                               | >>                                                                      | Troveraj già impostato il corso                          |
| Immatricolazione: Scelt                 | a corso di studio                                                       | al quale sei ammesso: devi sol                           |
| In questa pagina è presentata la scelt  | ta del corso di studio per cui eseguire la procedura di immatricolazion | ne all'atenen, le cle si creare le concelle              |
| -Scolta carsa di studio                 |                                                                         | selezionare la casella                                   |
| Scella corso di studio                  |                                                                         | -                                                        |
| Dipartimento                            | Corso di Studio                                                         | Tipo Corso                                               |
| Management                              | INGEGNERIA MECCANICA (D.M. 270/04) [Comunitari-Extracom. r              | residenti in Italia] Corso di Laurea                     |
| 🙆 « 1 2 3 B<br>Conferma scelta Corso d  | 1 >><br>i Studio                                                        |                                                          |
| In questa pagina sono riepilogate tutte | le scelte impostate. Se corrette, procedi con la conferma, altrimenti   | utilizza il tasto "Indietro" per apportare le modifiche. |
| Corso di studio                         |                                                                         |                                                          |
| Tipo domanda di immatricolazione        |                                                                         |                                                          |
| Facoltà                                 | Dipartimento di Inge                                                    | egneria Meccanica, Matematica e Management               |
| Tipo di Titolo di Studio                | Laurea di Primo Live                                                    | ello                                                     |
| Tipo di Corso di Studio                 | Corso di Laurea                                                         |                                                          |
| Anno Accademico                         | 2015/2016                                                               |                                                          |
| Corso di Studio                         | INGEGNERIA MECCAI                                                       | NICA (D.M. 270/04)                                       |
| Ordinamento di Corso di Studio          | INGEGNERIA MECCAI                                                       | NICA (D.M. 270/04)                                       |

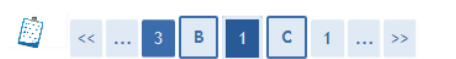

#### Documenti di identità

Indietro Conferma

In questa pagina viene visualizzato l'elenco dei documenti d'identità inseriti precedentemente e viene data la possibilità di inserirne nuovi.

| Documenti di identità presentati             |                                                                                      |
|----------------------------------------------|--------------------------------------------------------------------------------------|
| Non risultano inseriti documenti di identità | Devi inserire qui i dati del tuo documento<br>di identità (numero, data di scadenza, |
| Indietro Prosegui                            | ecc.) - OBBLIGATORIO                                                                 |

Schermata di riepilogo

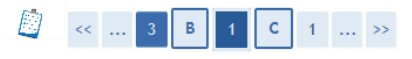

#### Documenti di identità

In questa pagina viene visualizzato il modulo per l'inserimento o la modifica dei dati del documento d'identità

| Documento d' Identità   |                       |
|-------------------------|-----------------------|
| Tipo documento*         |                       |
| Numero*                 | Carta Identità        |
| Rilasciato da           | Passaporto<br>Patente |
| Data Rilascio*          | (gg/mm/aaaa)          |
| Data Scadenza Validità* | (gg/mm/aaaa)          |
|                         |                       |

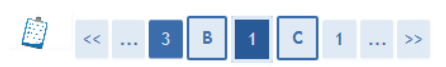

#### Documenti di identità

Indietro Avanti

In questa pagina viene visualizzato il modulo per l'inserimento o la modifica dei dati del documento d'identità

| Documento d' Identità   |                           |
|-------------------------|---------------------------|
| Tipo documento*         | Carta Identità V          |
| Numero*                 | ВА12345678                |
| Rilasciato da           | Comune di                 |
| Data Rilascio*          | 01/01/2014 🗐 (gg/mm/aaaa) |
| Data Scadenza Validità* | 01/08/2018 🗐 (gg/mm/aaaa) |
|                         |                           |
| Indietro Avanti         | Clicca su AVANTI          |

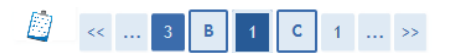

#### Conferma i dettagli del documento d'identità

Documento di Identità

| Tipologia Documento: | Carta Identità |
|----------------------|----------------|
| Numero:              | BA12345678     |
| Ente Rilascio:       | Comune di      |
| Data Rilascio:       | 01/01/2014     |
| Data Scadenza:       | 01/08/2018     |

Indietro Avanti

Dopo aver controllato i dati inseriti, clicca sul pulsante "AVANTI"

#### Documenti di identità

In questa pagina viene visualizzato l'elenco dei documenti d'identità inseriti precedentemente e viene data la possibilità di inserirne nuovi.

#### Documenti di identità presentati-

| Tipologia Documento                   | Numero     | Ente Rilascio | Data Rilascio | Data Scadenza | Stato | Presenza allegati | Azioni |
|---------------------------------------|------------|---------------|---------------|---------------|-------|-------------------|--------|
| Carta Identità                        | BA12345678 | Comune di     | 01/01/2014    | 01/08/2018    | 0     | No                | 9      |
| Inserisci Nuovo Documento di Identità |            |               |               |               |       |                   |        |
| Indietro Prosegui                     |            |               |               |               |       |                   |        |

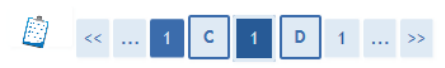

#### Registrazione: Foto personale

Selezionare la foto da caricare e premere il pulsante "Upload Foto".

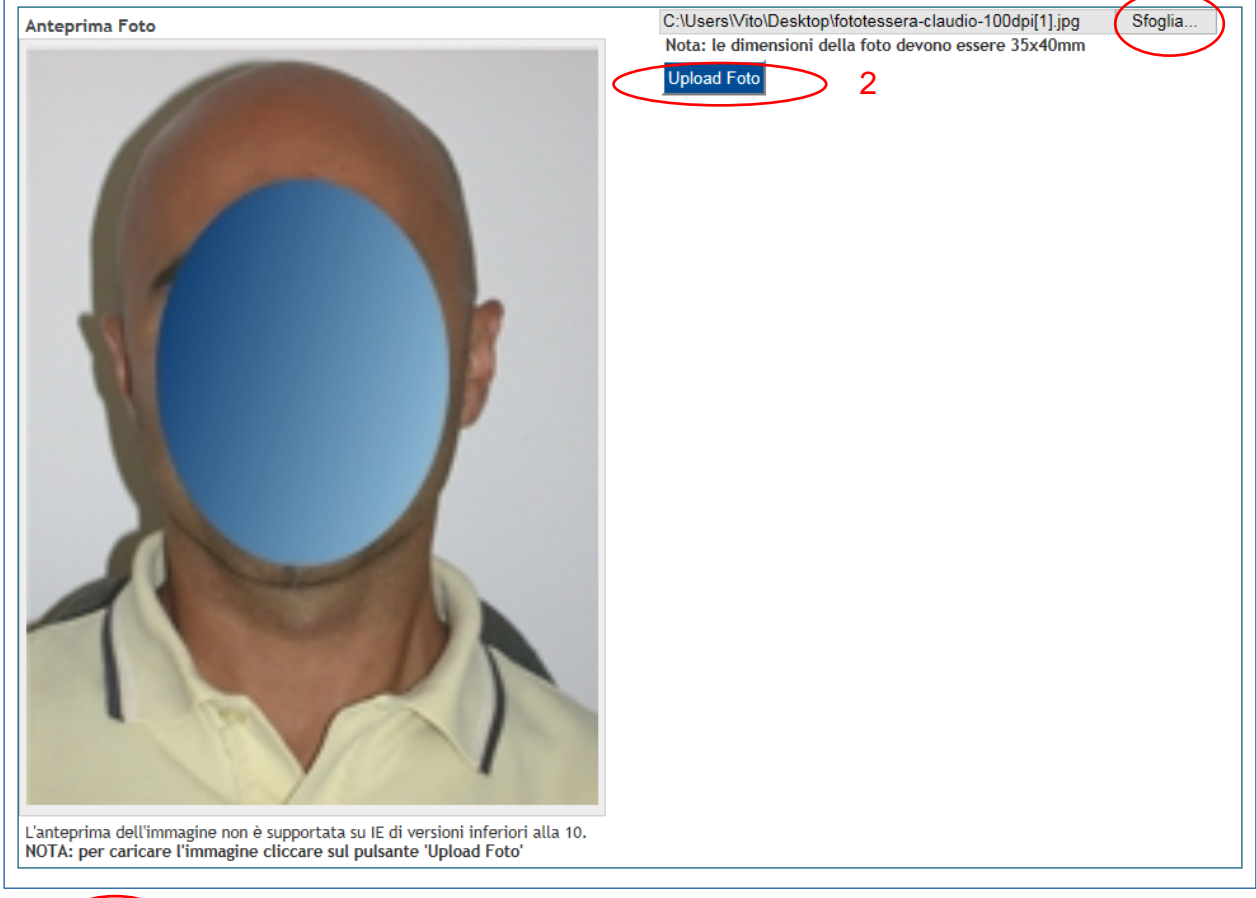

1

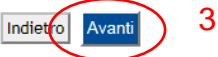

- Scegli la foto da caricare Sarà la foto per il tuo libretto universitario Controlla le specifiche tecniche del formato: http://questure.poliziadistato.it/file/1098\_4867.pdf
- 2) Fai clic su "UPLOAD"
- 3) Puoi proseguire

| 🖉 « 1 D 1 E 1 | >> |
|---------------|----|
|---------------|----|

## ATTENZIONE: Il titolo di studio è già stato inserito ma è in IPOTESI Devi confermarlo dalla schermata MODIFICA

## Dettaglio titoli richiesti

Per proseguire è necessario dichiarare i titoli di studio.

|                                                                                                    | _ |
|----------------------------------------------------------------------------------------------------|---|
| Nel caso in cui il titolo di accesso sia già stato inserito in fase di iscrizione al concorso, è necessario completare le informazioni mancanti utilizzando il tasto di "Modifica titolo" presente tra le azioni della sezione "Titoli che non validano la combinazione". |   |
| Altrimenti, è necessario inserire i titoli di studio obbligatori per l'immatricolazione utilizzando il tasto "Inserisci".                                                                                                    |   |
| Titoli di Studio Obbligatori                                                                                                    |   |

|                         | Nete                           | Stato                   | Ariani                                              |
|-------------------------|--------------------------------|-------------------------|-----------------------------------------------------|
| .010                    | Note                           | Titolo                  | AZIONI                                              |
| olo di Scuola Superiore |                                | (*)                     | Inserisci                                           |
|                         | olo<br>olo di Scuola Superiore | olo di Scuola Superiore | olo Note Stato<br>Titolo<br>olo di Scuola Superiore |

| Titolo                     | Note                                                                                                    | Azioni |
|----------------------------|----------------------------------------------------------------------------------------------------|--------|
| Titolo di Scuola Superiore | Dettagli Titolo:<br>• Anno Conseguimento: 2015<br>• Stato: In Ipotesi<br>ausa/e di incoerenza con la combinazione richiesta:<br>Il titolo è richiesto in stato conseguito. |        |

## Indietro Procedi

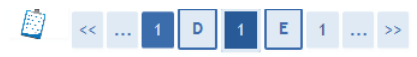

#### Dati del Titolo di Studio conseguito

Inserisci adesso il tipo di maturità, l'anno di conseguimento e il voto. Se hai frequentato l'anno integrativo compila anche i restanti campi.

| Dati Diploma        |                                       |
|---------------------|---------------------------------------|
| Situazione Titolo*  | 💿 onseguito 🧹 Indica il titolo come   |
|                     | Onon ancora conseguito CONSEGUITO     |
| Tipo maturità*      | Maturità scientifica 🗸                |
| Anno conseguimento* | 2015                                  |
| Voto                |                                       |
| Lode                |                                       |
| Indirizzo           |                                       |
| Anno Integrativo    |                                       |
|                     | ○ Anno integrativo in questo istituto |
|                     | ○ Anno integrativo in altro istituto  |
| Anno integrazione   |                                       |
|                     |                                       |
| indieup Procedi     |                                       |

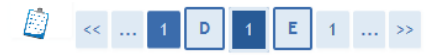

#### Dettaglio titoli richiesti

Per proseguire è necessario dichiarare i titoli di studio.

Nel caso in cui il titolo di accesso sia già stato inserito in fase di iscrizione al concorso, è necessario completare le informazioni mancanti utilizzando il tasto di "Modifica titolo" presente tra le azioni della sezione "Titoli che non validano la combinazione".

Altrimenti, è necessario inserire i titoli di studio obbligatori per l'immatricolazione utilizzando il tasto "Inserisci".

| Stato<br>blocco    | Titolo                                             | Note                                                                                              | Stato<br>Titolo      | Azioni         |
|--------------------|----------------------------------------------------|---------------------------------------------------------------------------------------------------|----------------------|----------------|
|                    | Titolo di Scuola Superiore                         |                                                                                                   | ٢                    | 🗟 🔞 🗟          |
| lietro             | Procedi II bo                                      | llino verde indica che la modifica<br>puoi cliccare su PROCEDI                                    | a è stata completata | i correttament |
| <u>)</u>           | << 1 E 1 2 F                                       | >>                                                                                                |                      |                |
| nmat               | tricolazione: Dati imma                            | tricolazione                                                                                      |                      |                |
| questa             | a pagina vengono richiesti altri dati ne           | ecessari all <del>'inematricolazione</del>                                                        |                      |                |
| Tipo (<br>Tipo:*   | di immatricolazione                                | Abbreviazione Carriera<br>Studente decaduto<br>Immatricolazione standard<br>Studenti Rinunciatari |                      |                |
| Dati p             | orima immatricolazione nel sist                    | ena universitario                                                                                 |                      |                |
| Anno A             | ccademico:*                                        | 2015/2016 🗸                                                                                       |                      |                |
| Data di<br>univers | i prima immatricolazione nel sistema<br>sitario:   | ⊞(gg/MM/yyyy)                                                                                     |                      |                |
| Ateneo<br>univers  | ) di prima immatricolazione nel sister<br>sitario: | -                                                                                                 | ~                    |                |
| Ulteri             | iori dati                                          |                                                                                                   |                      |                |
| Sedi:*             |                                                    | Bari - sede amministrativa e didattica $\checkmark$                                               |                      |                |
| Catego             | ria Amministrativa:*                               | Co <del>munitari-Ext</del> racom. residenti in Italia 🗸                                           |                      |                |
| -                  |                                                    |                                                                                                   |                      |                |

TRASFERIMENTI IN INGRESSO

Gli studenti che devono immatricolarsi per trasferimento in ingresso devono scegliere il tipo di immatricolazione "Trasferimento in ingresso" e compilare con cura la sezione "Dati di prima immatricolazione al sistema universitario".

STUDENTI PORTATORI DI HANDICAP Devono indicare "SI" nella sezione "Ulteriori dati"

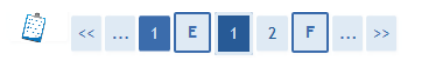

#### Immatricolazione: Dati immatricolazione

In questa pagina vengono richiesti altri dati necessari all'immatricolazione.

| Tipo di immatricolazione                                                                                                    |                                                                                                    |
|----------------------------------------------------------------------------------------------------|----------------------------------------------------------------------------------------------------|
| Tipo:*                                                                                                    | Immatricolazione standard V                                                                                                    |
| -Dati prima immatricolazione nel sistema                                                                                                    | universitario                                                                                                    |
| Anno Accademico:"<br>Data di prima immatricolazione nel sistema<br>universitario:<br>Ateneo di prima immatricolazione nel sistema<br>universitario:<br>Ulteriori dati<br>Sedi:"<br>Categoria Amministrativa:"<br>Portatore di bandican:" | 2015/2016   2014/2015   2013/2014   2012/2013   2012/2013   2011/2012   2010/2011   2009/2010   2006/2006   2005/2006   tracom. residenti in Italia ▼ |
| Indietro Avanti                                                                                                    | 2004/2005<br>2003/2004<br>2002/2003<br>2001/2002<br>2000/2001<br>1999/2000<br>1998/1999<br>1997/1998                                                  |
|                                                                                                    | 1995/1996<br>1995/1996<br>1993/1996<br>1993/1994<br>1992/1993<br>1991/1992<br>1990/1991<br>1988/1980<br>1988/1989<br>1987/1988 ↓                      |

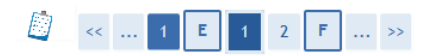

#### Immatricolazione: Dati immatricolazione

In questa pagina vengono richiesti altri dati necessari all'immatricolazione.

| ſipo:*                                                         | Immatricolazione standard 🗸                  |
|----------------------------------------------------------------|----------------------------------------------|
| Dati prima immatricolazione nel sistema                        | universitario                                |
| Anno Accademico:*                                              | 2015/2016 🗸                                  |
| Data di prima immatricolazione nel sistema<br>universitario:   | ⊞(gg/MM/yyyy)                                |
| Ateneo di prima immatricolazione nel sistema<br>universitario: | - 🗸                                          |
| -Ulteriori dati                                                |                                              |
| Sedi:*                                                         | Bari - sede amministrativa e didattica V     |
| Categoria Amministrativa:*                                     | Comunitari-Extracom. residenti in Italia 🗸   |
| Portatore di handicap:*                                        | Si ○ No                                      |
| Tipologia Handicap:*                                           | -                                            |
|                                                                | dislessia                                    |
| Indiatra Avanti                                                | altro                                        |
| Availu                                                         | riduzione parziale uditiva                   |
|                                                                | riduzione totale uditiva                     |
|                                                                | riduzione parziale visiva                    |
|                                                                | riduzione motoria arto/i superiore/i         |
|                                                                | Invalidita totale motoria arto/i superiore/i |
|                                                                |                                              |

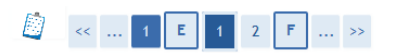

#### Immatricolazione: Dati immatricolazione

In questa pagina vengono richiesti altri dati necessari all'immatricolazione.

| Tipo di immatricolazione                                       |                                                      |                                                              | Г                             |
|----------------------------------------------------------------|------------------------------------------------------|--------------------------------------------------------------|-------------------------------|
| Tipo:*                                                         | Immatricolazione standard V                          |                                                              |                               |
| Dati prima immatricolazione nel sistema                        | universitario                                        | Gli studenti portator                                        | i di handicap devono          |
| Anno Accademico:*                                              | 2015/2016 🗙                                          | compilare i campi re                                         | ,<br>Iativi alla tipologia di |
| Data di prima immatricolazione nel sistema                     | ======================================               |                                                              |                               |
| universitario:<br>Ateneo di prima immatricolazione nel sistema |                                                      | handicap e alla perc                                         | centuale                      |
| universitario:                                                 | -                                                    |                                                              |                               |
| Ulteriori dati                                                 |                                                      |                                                              |                               |
| Sedi:*                                                         | Bari - sede amministrativa e didattica ∨             |                                                              |                               |
| Categoria Amministrativa:*                                     | Conjunitari-Extracom. residenti in Italia            |                                                              |                               |
| Portatore di handicap:*                                        |                                                      |                                                              |                               |
| Tipologia Handicap:*                                           | sordomutismo                                         |                                                              |                               |
| Percentuale Handicap:*                                         | % [Inserve un valore tra 0 e 100] [usa la virgol     | la per i decimali]                                           |                               |
| Avanti E 1 2                                                   | F >>                                                 | oscere la differenza consult<br>Immatricolazioni del sito wy | a la<br>vw.poliba.it          |
| Immatricolazione: Scelta po                                    | ırt-time                                             |                                                              |                               |
| La modalità di iscrizione part-time permette                   | e di distribuire in due anni accademici la frequenza | delle attività formative previste in un anno di corso        |                               |
| -Part Time-                                                    |                                                      |                                                              |                               |
| Theat                                                          |                                                      |                                                              |                               |
| Про:                                                           | PART TIME                                            |                                                              |                               |
| Indietro Avanti                                                |                                                      |                                                              |                               |
| 🖉 « E 1 2 F 1                                                  | >>                                                   |                                                              |                               |

#### Conferma scelte precedenti

In questa pagina sono riepilogate tutte le scelte impostate. Se corrette, procedi con la conferma, altrimenti utilizza il tasto "Indietro" per apportare le modifiche.

| Dati immatricolazione            |                                                                |
|----------------------------------|----------------------------------------------------------------|
| Anno Accadomico                  | 2015/2014                                                      |
|                                  | Disartimente di Ingeneraria Maccanica, Matematica e Management |
|                                  | biparcimento di ingegneria meccanica, matematica e management  |
|                                  | Laurea di Primo Livello                                        |
|                                  | Corso di Laurea                                                |
| lipo domanda di immatricolazione | Immatricolazione standard                                      |
| Corso di Studio                  | INGEGNERIA MECCANICA (D.M. 270/04)                             |
| Ordinamento di Corso di Studio   | INGEGNERIA MECCANICA (D.M. 270/04)                             |

## Dati immatricolazione al Sistema Universitario

| A.A. Immatricolazione SU   | 2015/2016 |  |
|----------------------------|-----------|--|
| Data Immatricolazione SU   |           |  |
| Ateneo Immatricolazione SU |           |  |

# Altri Dati di Immatricolazione

| Categoria Amministrativa | Comunitari-Extracom. residenti in Italia |
|--------------------------|------------------------------------------|
| Tipologia didattica      |                                          |
| Stato occupazionale      |                                          |
| Sede                     | Bari - sede amministrativa e didattica   |
| Indietro Conferma So     | e i dati sono corretti, CONFERMA         |

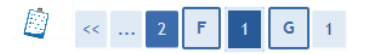

#### Allegati domanda di Immatricolazione

In questa pagina è possibile effettuare l'upload di documenti utili alla valutazione.

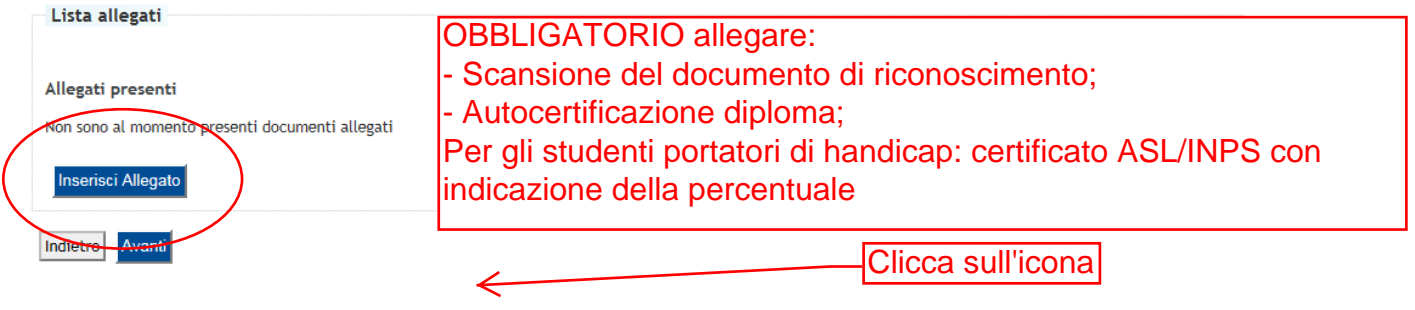

# 🦉 << ... 2 F 1 G 1

#### Allegati Domanda di immatricolazione

Indicare i dati del documento allegato.

| Dettaglio documento |                             |
|---------------------|-----------------------------|
| Titolo:*            | arta di Identità            |
| Descrizione:*       | Documento di riconoscimento |
|                     | C C Descrizione obbligator  |
| Allegato:*          | C:\Users Sfoglia            |
| Indietro Avanti     |                             |

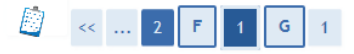

#### Allegati domanda di Immatricolazione

In questa pagina è possibile effettuare l'upload di documenti utili alla valutazione.

| Titolo Descrizione                                                            |                                                                             | Azioni    | Azioni |  |
|-------------------------------------------------------------------------------|-----------------------------------------------------------------------------|-----------|--------|--|
| Carta di Identità                                                             | Documento di riconoscimento                                                 | Q         | 5      |  |
| Inserisci Allegato                                                            |                                                                             |           |        |  |
| distro Avanti                                                                 |                                                                             |           |        |  |
|                                                                               |                                                                             |           |        |  |
| 🤇 1 G 1                                                                       |                                                                             |           |        |  |
|                                                                               |                                                                             |           |        |  |
| manda di Esonara                                                              |                                                                             |           |        |  |
| omande di Esonero                                                             | n l'elenco degli esoneri ner cui è stata presentare domanda                 |           |        |  |
| omande di Esonero<br>questa pagina viene visualizzato<br>Esoneri              | o l'elenco degli esoneri per cui è stata presentare domanda.                |           |        |  |
| omande di Esonero<br>questa pagina viene visualizzate<br>Esoneri              | o l'elenco degli esoneri per cui è stata presentare domanda.                |           |        |  |
| omande di Esonero<br>questa pagina viene visualizzato<br>Esoneri<br>Tipologia | o l'elenco degli esoneri per cui è stata presentare domanda.<br>Data Inizio | Data Fine | Sta    |  |

LA PRESENTE SCHERMATA NON SARA' PIU'ATTIVA A PARTIRE DAL 10 OTTOBRE 2015 Elenco degli esoneri

Di seguito vengono visualizzati gli esoneri per cui è possibile presentare domanda. Gli esoneri si riferiscono all'anno 2015

| Esolien                            |         |            |                    |                   |
|------------------------------------|---------|------------|--------------------|-------------------|
| Ormeioni                           | Esoneri |            | Stampa             | Stato             |
| Domanda di esonero ADISU           |         |            |                    |                   |
| $\mathbf{O}$                       |         |            |                    |                   |
|                                    |         | Prosegui   |                    |                   |
| Legenda                            |         |            |                    |                   |
| Stampa ricevuta domanda di esonero |         |            |                    |                   |
| × Elimina domanda di esonero       |         |            |                    |                   |
| Aggiungi domanda di esonero        |         |            |                    |                   |
| Esonero non ottenuto               |         |            |                    |                   |
| Esonero ottenuto                   |         | LA PRESEN  | TE SCHERMATA NON   | I SARA' PIU'ATTI' |
| Esonero da perfezionare            |         |            |                    | -                 |
|                                    |         | PARTIRE DA | AL 10 OTTOBRE 2015 |                   |
|                                    |         |            |                    |                   |

# Estit delle domande di esonero Questa pagina visualizza l'elenco degli esoneri e l'esito dell'inserimento. Descrizione Esonero Esito Domanda Stampa Domanda di esonero ADISU Esonero ottenuto. Imagina di esonero adisoria di esonero adisoria di

Torna agli esoneri

HOME » Esoneri » Esiti domande

## LA PRESENTE SCHERMATA NON SARA' PIU'ATTIVA A PARTIRE DAL 10 OTTOBRE 2015

#### Immatricolazione

In questa pagina sono presentati i dati inseriti durante la procedura di immatricolazione. Se tutti i dati sono corretti, si può procedere alla visualizzazione e stampa del documento di immatricolazione.

| Dati Immatricolazione          |                                                               |
|--------------------------------|---------------------------------------------------------------|
| Anno Accademico                | 2015                                                          |
| Facoltà                        | Dipartimento di Ingegneria Meccanica, Matematica e Management |
| Tipo di Titolo di Studio       | Laurea di Primo Livello                                       |
| Tipo di Corso di Studio        | Corso di Laurea                                               |
| Tipo di immatricolazione       | Immatricolazione standard                                     |
| Corso di Studio                | INGEGNERIA MECCANICA (D.M. 270/04)                            |
| Ordinamento di Corso di Studio | INGEGNERIA MECCANICA (D.M. 270/04)                            |

#### Dati immatricolazione al Sistema Universitario

| A.A. Immatricolazione SU   | 2015/2016                  |
|----------------------------|----------------------------|
| Data Immatricolazione SU   | 09/07/2015                 |
| Ateneo Immatricolazione SU | Politecnico di BARI - TEST |

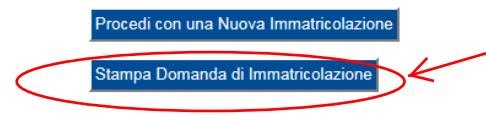

Non serve stampare la domanda! Se il pulsante compare, la tua immatricolazione è andata a buon fine - Vai a PAGAMENTI

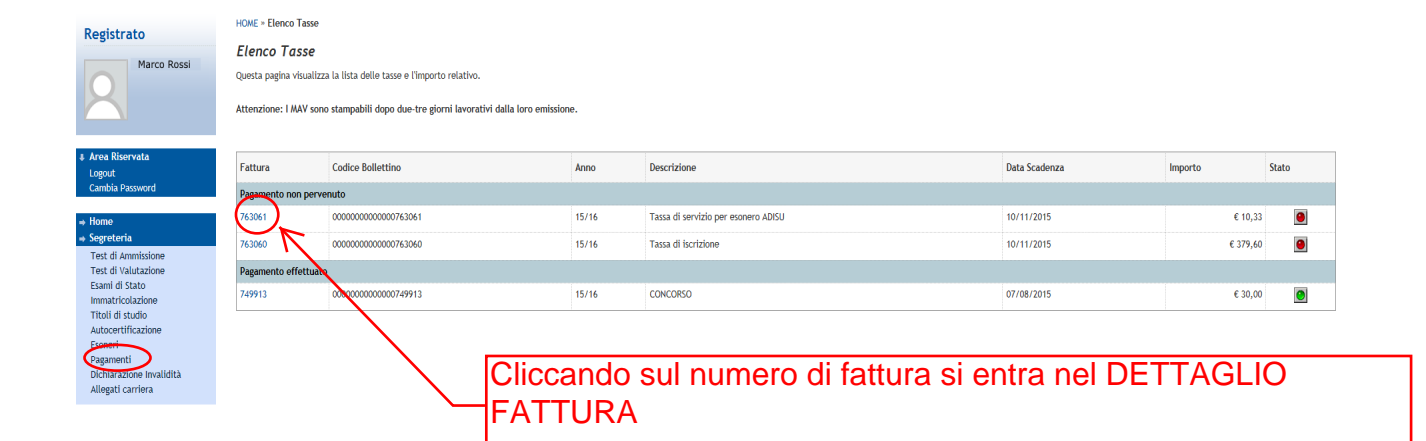

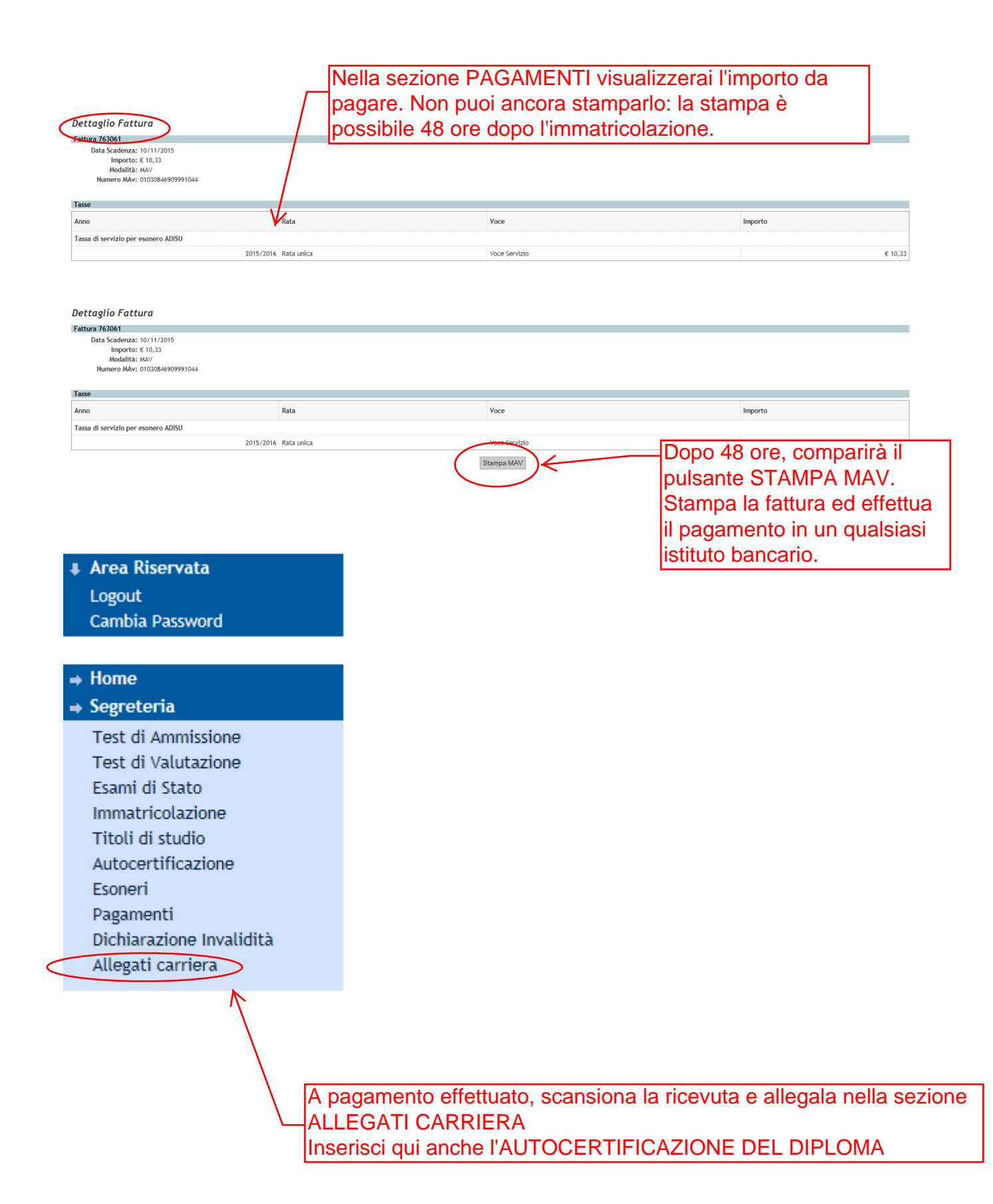

#### Allegati domanda di Immatricolazione

In questa pagina è possibile effettuare l'upload di documenti utili alla valutazione.

| llegati presenti   |              |                                                                                |                     |
|--------------------|--------------|--------------------------------------------------------------------------------|---------------------|
| Titolo             | Descrizione  |                                                                                | Azioni              |
| Carta di Identità  | Documento di | riconoscimento                                                                 | S 📑 🔞               |
| Inserisci Allegato |              | Ripeti la stessa procedura<br>svolto per allegare il docu<br>di riconoscimento | a che hai<br>umento |

#### Upload allegati carriera.

Attraverso le pagine seguenti potrai procedere con la gestione degli allegati alla tua carriera.

| Attivita                                                          | Sezione  | Info | Stato |
|-------------------------------------------------------------------|----------|------|-------|
| A - In questa pagina è possibile effettuare l'upload di documenti |          | 0    | ٨     |
|                                                                   | Allegati | 0    | ٨     |

Consulta il sito www.poliba.it/didattica/immatricolazioni per tutte le informazioni sulla procedura.

Nel documento CASI PARTICOLARI troverai le informazioni complete su:

- Immatricolazione per trasferimento in ingresso;

- Immatricolazione come studente a tempo parziale (PART-TIME);

- Immatricolazione dello studente portatore di handicap;
- Informazioni per coloro che inoltrano DOMANDA DI BORSA DI STUDIO ADISU